# 隨班附讀報名流程

| NATIONAL CHIAYI UNIVERSITY |      |                                                                                                    |                   | 凹目長 網和等見 刀林                                                             | デえ ▼ 499月北川」 啓加X時9戻 LINGLI、                             | n 詞翔八關鍵子 Q |
|----------------------------|------|----------------------------------------------------------------------------------------------------|-------------------|-------------------------------------------------------------------------|---------------------------------------------------------|------------|
| 關於嘉大                       | 教學單位 | 行政單位                                                                                                    | E化校園              | 招生資訊                                                                    | 常見問答                                                    | 防疫專區       |
| 行政單                        | 位    | 並取取 / 行政取定     がののでは、     でのでは、     でのでのでは、     でのでのでは、     でのでのでので、     でのでので、     でのでので、     でのでので、     でのでので、     でので、     での |                   | 05-2717003                                                              | 05-2717006                                              |            |
|                            |      | <u>副校長室</u>                                                                                                    | 陳瑞祥副校長<br>張俊賢副校長  | <ul><li>05-2717037</li><li>05-2717198</li></ul>                         | <ul><li>(5-2717038)</li><li>(5-2717199)</li></ul>       |            |
|                            |      | <u>教務處</u>                                                                                                    | 蘭潭註冊與課務組<br>民雄教務組 | <ul> <li>05-2717020-22</li> <li>05-2263411轉</li> <li>1111-15</li> </ul> | <ul><li>(E) 05-2717178</li><li>(E) 05-2264621</li></ul> |            |

▶首先進入嘉義大學首頁,點選E化校園

首頁 / 主選單 / E化校園

### E化校園

- 嘉大網頁
- 新版嘉大首頁後臺
- 舊版嘉大首頁
- 舊版嘉大首頁後臺

#### 校務行政

- 校務行政系統
- 全校課程查詢
- 嘉大課程地圖
- 學生學習歷程檔案系統
- 嘉大學分學程資訊
- 在校人數查詢
- 全校教師研究成果查詢
- 產學合作計畫約聘人員各式 證明申請書(NEW)
- 教師研究計畫助理各式申請
- 期刊資料查詢

- 校內系統
- WebMail (本校電子郵件系 統)

Ø

- 網路報名招生系統
- NCYU International Student Application
- 僑港澳生申請入學報名系統
- 學雜費繳費單暨繳費證明單
   系統
- 嘉大輔助教學平台
- 圖書資訊查詢系統
- 嘉大博碩士論文查詢系統
- 主計室網路請購服務系統
   資產經營管理組財產資訊管
- 理網頁系統
- 電子公文線上簽核系統
- 進用人員管理系統
- 約聘僱個人基本資料及工讀
   日誌維護(非本校人員登入說
   明)
- 生師親校輔導網
- 嘉義大學學輔中心諮商預約
   系統
- 推廣教育學分暨非學分班報

- 出納組付款查詢系統

名系統

- 校內服務
- 校務行政系統造字檔下載及
   安裝說明
- 嘉義大學雲端硬碟(僅供教職 員工行政使用)
- 嘉大SSLVPN服務網
- 防毒專區(本校校園授權防毒 軟體)(僅供校內連結)
- 資訊能力檢定
- 嘉義大學特色研究團隊平台

#### 校外資源

- 校園IC卡

- 微軟Office 365 (Office + OneDrive)(僅供教職員工使 用)
- 微軟 Microsoft Teams (遠 距視訊教學用)
- 華語文能力測驗快篩系統-前 台(考生端)
- 台灣銀行就學貸款整合服務 網站
- 政府電子採購網
- 自然人憑證網站
- 國民旅遊卡網站

·進入E化校園,點選推廣教育學分暨非學分班報名系統

### 80

0

Ø

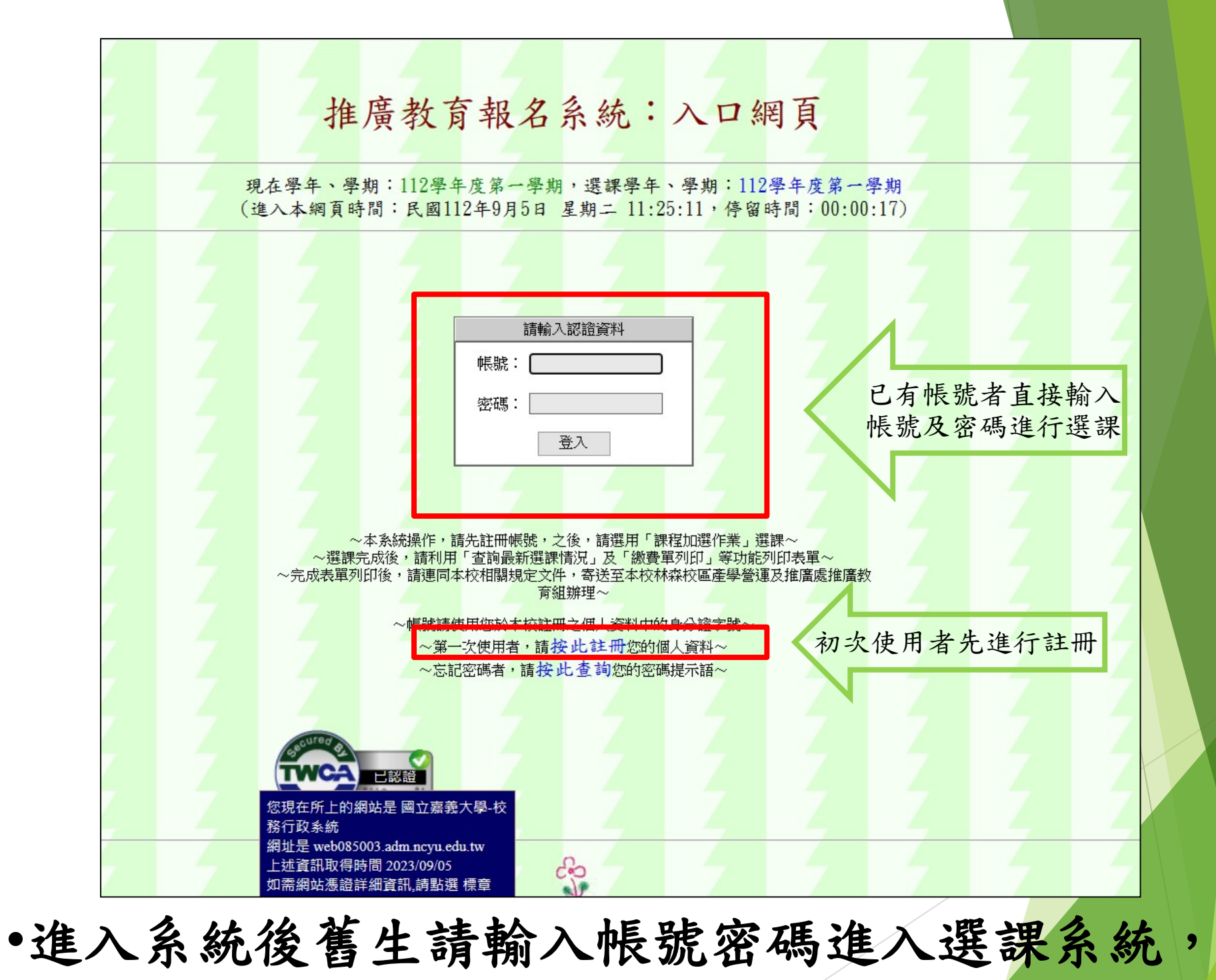

•新生請選擇註冊個人資料。

### 推廣教育報名系統:註冊新帳號 現在學年、學期:112學年度第一學期,選課學年、學期:112學年度第一學期 (進入本網頁時間:民國112年9月5日 星期二 12:00:04,停留時間:00:00:04)

請注意!! 以下欄位名稱標記有★(以紛紅色顯示)者為必填欄位!!

| 身分別★:   | 一般社會人士 🗸                                                                                                    |
|---------|----------------------------------------------------------------------------------------------------|
| 身分證字號★: | ※此為您日後於本站所使用之帳號,請務必確實填寫~ 謝謝~                                                                                                    |
| 中文姓名★:  | ※如需造字者,請將造字部分以米填寫後,與本校產學營運及推廣處推廣教育組聯繫,以利造字。 ※系統會自動判斷您所輸入,類似造字者,將會自動轉換為米,上課後請提出造字申請。 ※本校校務行政系統造字檔參考網頁。                                                       |
| 英文姓名:   | ※「英文姓名」可提供各項英文證(明)書製作時使用,如有需要者,請務必填寫。 ※如已申請護照者,請務必依護照格式輸入,如:Wang, Sheau-Gua。 ※系統會自動判斷您所輸入,將會自動導正為「首字大寫、餘字小寫」之格式。 ※尚無護照者,可參考教育部中文譯音使用原則 或外交部領事事務局護照外文姓名拼音參考。 |
| 性別★:    |                                                                                                    |
| 申請補助★:  | ※本欄位填寫主要針對需要申請職訓局補助之學員,若不確定者,仍可先勾選「是」~ ○是 ●否                                                                                                    |
| 保險種類★:  | 其他✓                                                                                                    |
| 出生年月日★: | 民國 年 01 ~月 01 ~日                                                                                                    |
| 聯絡電話:   | <pre>(0):</pre>                                                                                                    |
| 通訊地址★:  | □     村▼     鄭     街     □       段     ▶     ▶     號                                                                                                    |
|         | ※為增進連繫與互動效率,本校各項資訊發布皆以在本部網站公布或E-mail通知為主~                                                                                                    |

# 新生進入註冊系統之後,請按照系統步驟一步 一步完成報名。

| 服務單位★:      | ※為便於授課教師瞭解學生資訊,請務必填寫服務單位及職稱~ ※如果您目前為學生,機關全銜欄請填寫校名與就讀系所組,擔任職務請填寫「學生」~ ※如果您目前為待業中,機關全銜欄請填寫「待業中」,擔任職務請填寫「無」~ 機關全銜: 擔任職務:                                                                                                    | Z |
|-------------|----------------------------------------------------------------------------------------------------|---|
| 緊急聯絡人:      | 姓名★:                                                                                                    |   |
| 畢 (肄) 業學校★: | 學校名稱:<br>科系所名稱:<br>畢(建)業年月: 民國 年 06 ∨月                                                                                                    | 4 |
| 退費帳號:       | ※請選擇您的金融機構種類: ● 郵局 ○ 銀行<br>※局號及帳號輸入時請不用加任何空白或 - 符號,如:為 123456-7 時,直接填寫為 1234567 即可。<br>金融機構名稱:<br>局號:<br>帳號:                                                                                                    |   |
| 得知本站來源:     | ▲ 本部主動告知                                                                                                    | 1 |
| 登入密碼★:      | <ul> <li>※密碼長度需為四至十碼,英數字均接受,大小寫有分別~請務必牢記您的登入密碼~</li> <li>※如您為本校教職員工生,此處密碼並不會與本校校務行政系統相同~請特別注意~</li> <li>※連議您,請盡量不要使用易被取得之資料作為密碼,如:您的生日、手機、電話、身分證字號等個人資料。</li> <li>登入密碼: 再次確認:</li> <li>弊次確認:</li> <li>「一」」</li> <li>「一」」</li> <li>「」」</li> <li>「」」<td></td></li></ul> |   |
| z z z       | 送出資料                                                                                                    | Ż |
|             |                                                                                                    | 7 |

新生進入註冊系統之後,請按照系統步驟一步
 一步完成報名。

• 完成後送出資料,重新使用帳號及密碼登入。

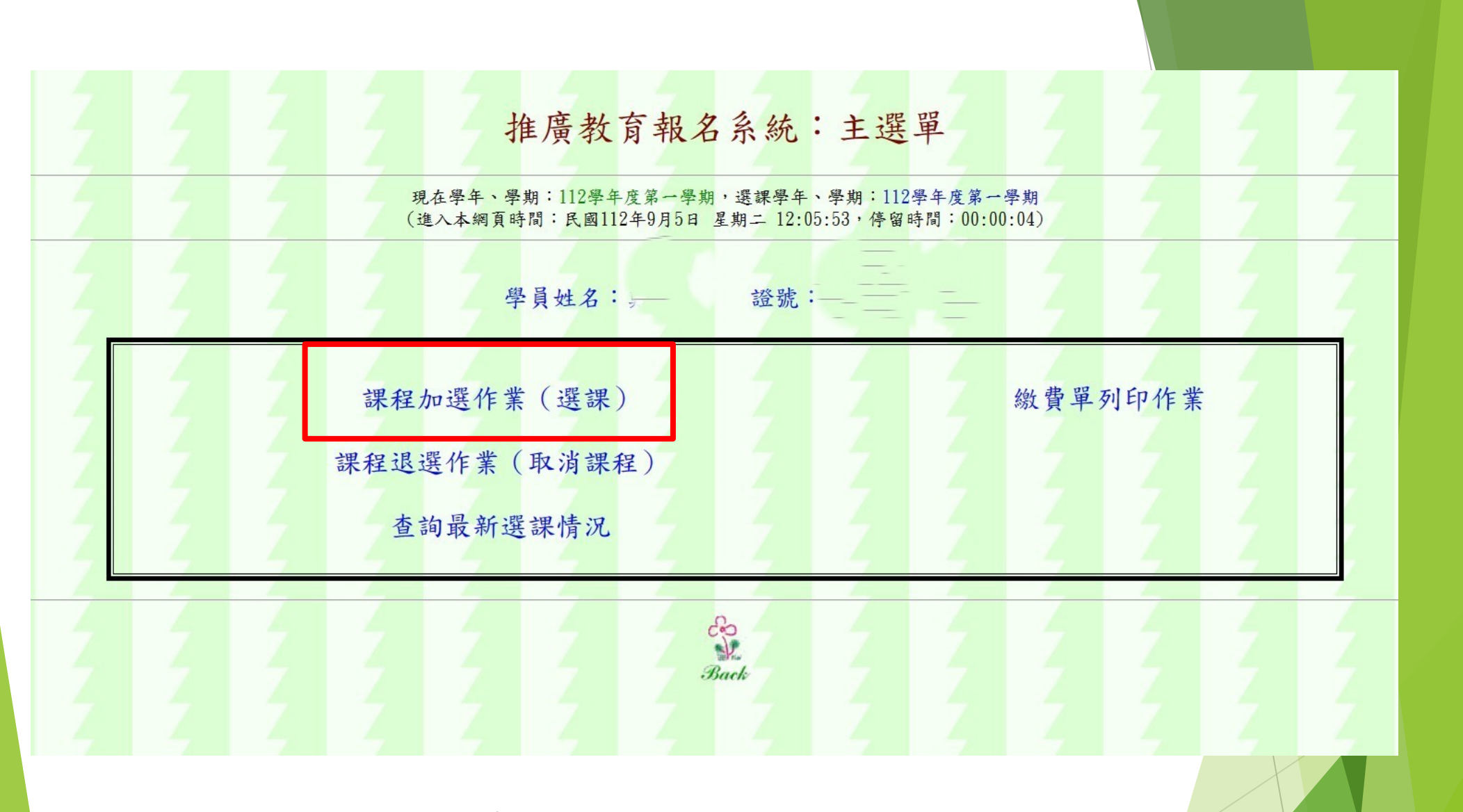

# •進入系統後請選擇課程加選

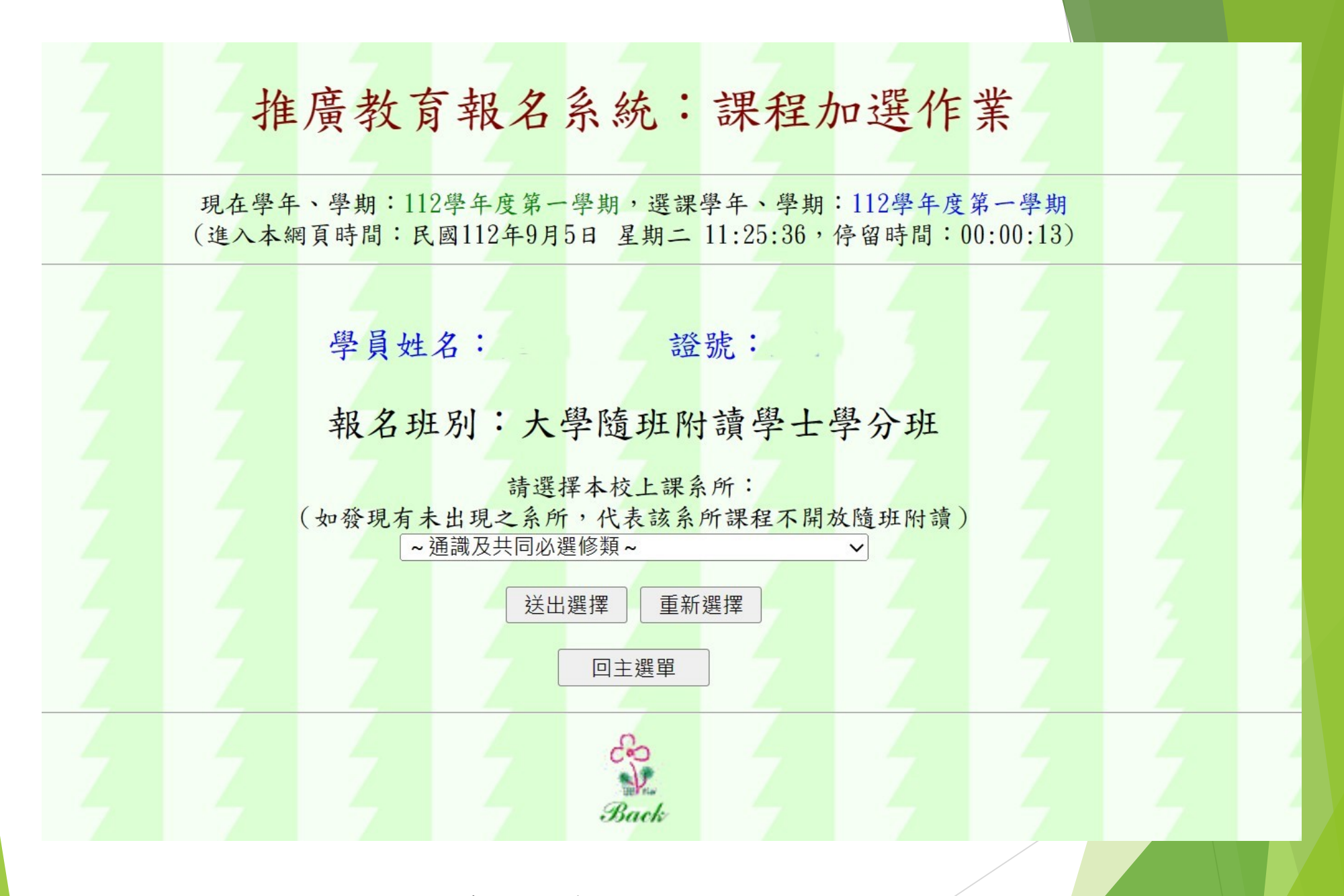

▶之後選擇您的班別及課程

| 推廣教育報名系統: | 課程加選作 | 耒 |
|-----------|-------|---|
|-----------|-------|---|

現在學年、學期:112學年度第一學期,選課學年、學期:112學年度第一學期 (進入本網頁時間:民國112年9月5日 星期二 11:44:20, 停留時間:00:00:34)

### 學員姓名: \_\_\_\_\_\_\_證號: L \_\_\_\_

報名班別:大學隨班附讀學士學分班

請於下列課程中選擇想要加選之課程:

| 請勾選 | 開課<br>系號 | 開課<br>序號 | 課程名稱                    | 課程<br>修別 | 學分數 | 時數 | 授課教師 | 上課<br>年級 | 上課<br>星期 | 上課<br>節次 | 上課校區 | 上課教室               | 限修<br>人數 | 備註                                           |
|-----|----------|----------|-------------------------|----------|-----|----|------|----------|----------|----------|------|--------------------|----------|----------------------------------------------|
|     | 015      | 0029     | 資源植物概論(生命探索與環境<br>關懷領域) | 選        | 2   | 2  | 劉以誠  | 1        | -        | 7~8      | 民雄校區 | 初教館B503            | 55       | 生資系111學年度(含)以後入學者不採認!                        |
|     | 015      | 0030     | 認識生命科學(生命探索與環境<br>關懷領域) | 選        | 2   | 2  | 陳義元  | 1        | -        | 7~8      | 民雄校區 | 樂育堂BD101           | 55       | 生命科學院各學系不採認課程!其他學系105學年度前<br>(含)入學者修課可抵「生核」。 |
|     | 015      | 0031     | 飲食與健康(生命探索與環境關<br>懷領域)  | 選        | 2   | 2  | 吳進益  | 1        | -        | 7~8      | 新民校區 | B棟D02-109          | 55       | 生命科學院各學系不採認課程!其他學系105學年度前<br>(含)入學者修課可抵「生核   |
|     | 015      | 0032     | 認識生命科學(生命探索與環境<br>關懷領域) | 選        | 2   | 2  | 翁秉霖  | 1        | -        | 7~8      | 蘭潭校區 | 綜合教學大樓<br>A32-107  | 55       | 生命科學院各學系不採認課程!其他學系105學年度前<br>(含)入學者修課可抵「生核」。 |
|     | 015      | 0033     | 認識食品(生命探索與環境關懷<br>領域)   | 選        | 2   | 2  | 黃健政  | 1        | -        | 7~8      | 蘭潭校區 | 綜合教學大樓<br>A32-203  | 55       | 食科系不採認課程!                                    |
|     | 015      | 0034     | 飲食與健康(生命探索與環境關<br>懷領域)  | 選        | 2   | 2  | 張文昌  | 1        | -        | 7~8      | 蘭潭校區 | 綜合教學大樓<br>A32-109  | 80       | 生命科學院各學系不採認課程!其他學系105學年度前<br>(含)入學者修課可抵「生核   |
|     | 015      | 0035     | 水生生物概論(生命探索與環境<br>關懷領域) | 選        | 2   | 2  | 陳淑美  | 1        | -        | 7~8      | 蘭潭校區 | 水生生物科學館<br>A28-104 | 40       | 水生系不採認課程!原課名為「水體生物概論」!!實踐課<br>程              |
|     | 015      | 0039     | 飲食與健康(生命探索與環境關<br>懷領域)  | 選        | 2   | 2  | 楊懷文  | 1        | 1-       | 5~6      | 民雄校區 | 創意樓B01-104         | 55       | 生命科學院各學系不採認課程!其他學系105學年度前<br>(含)入學者修課可抵「生核   |
|     | 015      | 0041     | 認識生命科學(生命探索與環境<br>關懷領域) | 選        | 2   | 2  | 蘇建國  | 1        | 五        | 3~4      | 蘭潭校區 | 綜合教學大樓<br>A32-119  | 55       | 生命科學院各學系不採認課程!其他學系105學年度前<br>(会)入學者修課可抵「生核」。 |

▶進入課程後,請選擇您要的課程之後點選送出

| 015 | 0046 | 飲食與健康(生命探索與環境關<br>懷領域)       | 選 | 2 | 2 | 呂英震 | 2 | 四      | 7~8 | 民雄校區                        | 樂育堂BD101           | 55 | 生命科學院各學系不採認課程!其他學系105學年度前<br>(含)入學者修課可抵「生核」            |
|-----|------|------------------------------|---|---|---|-----|---|--------|-----|-----------------------------|--------------------|----|--------------------------------------------------------|
| 015 | 0047 | 認識生命科學(生命探索與環境<br>關懷領域)      | 選 | 2 | 2 | 陳立耿 | 2 | 四      | 7~8 | 民雄校區                        | 教育館B03-104         | 55 | 生命科學院各學系不採認課程!其他學系105學年度前<br>(含)入學者修課可抵「生核」。           |
| 015 | 0056 | 日常用程式語言(物質科學與生<br>活應用領域)     | 選 | 2 | 2 | 丁慶華 | 2 | -      | 5~6 | 蘭潭校區                        | 圖書資訊大樓<br>A31-217  | 50 | 資管系110學年度(含)以後入學者不採認課程!                                |
| 015 | 0059 | 地球科學探索(物質科學與生活<br>應用領域)      | 選 | 2 | 2 | 張智雄 | 2 | 四      | 7~8 | 民雄校區                        | 科教館I509            | 40 | 105學年度前(含)入學者修課可抵「物核」!                                 |
| 015 | 0061 | 數位遊戲製作(物質科學與生活<br>應用領域)      | 選 | 2 | 2 | 盧天麒 | 2 | -      | 3~4 | 新民校區                        | B棟D02-214-2        | 50 | 數設系不採認課程、資工系(97-105學年度入學)不採認<br>課程!適用微學程:運算思維與程式設計微學程。 |
| 015 | 0074 | 文化創意與產業(公民素養與社<br>會關懷領域)     | 選 | 2 | 2 | 陳佳慧 | 2 |        | 5~6 | 蘭潭校區                        | 綜合教學大樓<br>A32-409  | 40 |                                                        |
| 015 | 0075 | 智慧財產權(公民素養與社會關<br>懷領域)       | 選 | 2 | 2 | 辜仲明 | 2 | Ξ      | 7~8 | 新民校區                        | B棟D02-114          | 55 |                                                        |
| 015 | 0076 | 智慧財產權(公民素養與社會關<br>懷領域)       | 選 | 2 | 2 | 辜仲明 | 2 | 四      | 7~8 | 民雄校區                        | 初教館B504            | 55 |                                                        |
| 015 | 0085 | 中西鬼怪文化比較(歷史文化與<br>藝文涵養領域)    | 選 | 2 | 2 | 劉馨珺 | 2 | -      | 5~6 | 蘭潭校區                        | 綜合教學大樓<br>A32-408  | 70 |                                                        |
| 015 | 0091 | 書藝與生活(網路通識-歷史文<br>化與藝文涵養領域)  | 選 | 2 | 2 | 陳政見 | 2 | 四      | 7~8 | https://ecourse.ncyu.edu.tw | 網路輔助教學平<br>台WEB001 | 50 | 面授:民雄!                                                 |
| 015 | 0092 | 城市生活地圖與空間觀察(公民<br>素養與社會關懷領域) | 選 | 2 | 2 | 李亭頤 | 2 | -      | 5~6 | 蘭潭校區                        | 綜合教學大樓<br>A32-103  | 55 |                                                        |
| 015 | 0094 | 環境生態與生物多樣性(生命探<br>索與環境關懷領域)  | 選 | 2 | 2 | 鄭毅英 | 2 | -      | 3~4 | 蘭潭校區                        | 動物科學館A03-<br>111   | 55 | 森林系、生資系不採認課程!其他學系105學年度前(含)<br>入學者修課可抵「生核」             |
| 015 | 0095 | 能源與環境暨替代能源(生命探<br>索與環境關懷領域)  | 選 | 2 | 2 | 余政達 | 2 | Ξ      | 5~6 | 蘭潭校區                        | 綜合教學大樓<br>A32-115  | 55 | 機能系不採認課程!                                              |
| 015 | 0104 | 飲食與健康(生命探索與環境關<br>懷領域)       | 選 | 2 | 2 | 李保宏 | 2 | -      | 5~6 | 蘭潭校區                        | 綜合教學大樓<br>A32-112  | 55 | 生命科學院各學系不採認課程!其他學系105學年度前<br>(含)入學者修課可抵「生核             |
| 015 | 0105 | 有機農業與生活(生命探索與環<br>境關懷領域)     | 選 | 2 | 2 | 何一正 | 2 | -      | 7~8 | 蘭潭校區                        | 綜合教學大樓<br>A32-103  | 55 | 農藝學系不採認課程!                                             |
| 015 | 0109 | 木質材料工藝設計製作(歷史文<br>化與藝文涵養領域)  | 選 | 2 | 2 | 黃瑋銓 | 2 | -      | 3~4 | 蘭潭校區                        | 綜合教學大樓<br>A32-111  | 30 | 木設系不採認課程!通識實踐課程!                                       |
| 015 | 0110 | 公民與生活(公民素養與社會關<br>懷領域)       | 選 | 2 | 2 | 李彩薇 | 2 | -      | 5~6 | 蘭潭校區                        | 綜合教學大樓<br>A32-104  | 55 |                                                        |
| 015 | 0115 | 人權與法律(公民素養與社會關<br>懷領域)       | 選 | 2 | 2 | 李彩薇 | 2 | н<br>Н | 7~8 | 新民校區                        | B棟D02-110          | 55 | 105學年度前(含)入學者修課可抵「法核」!                                 |

•進入課程後,請選擇您要的課程之後點選送出

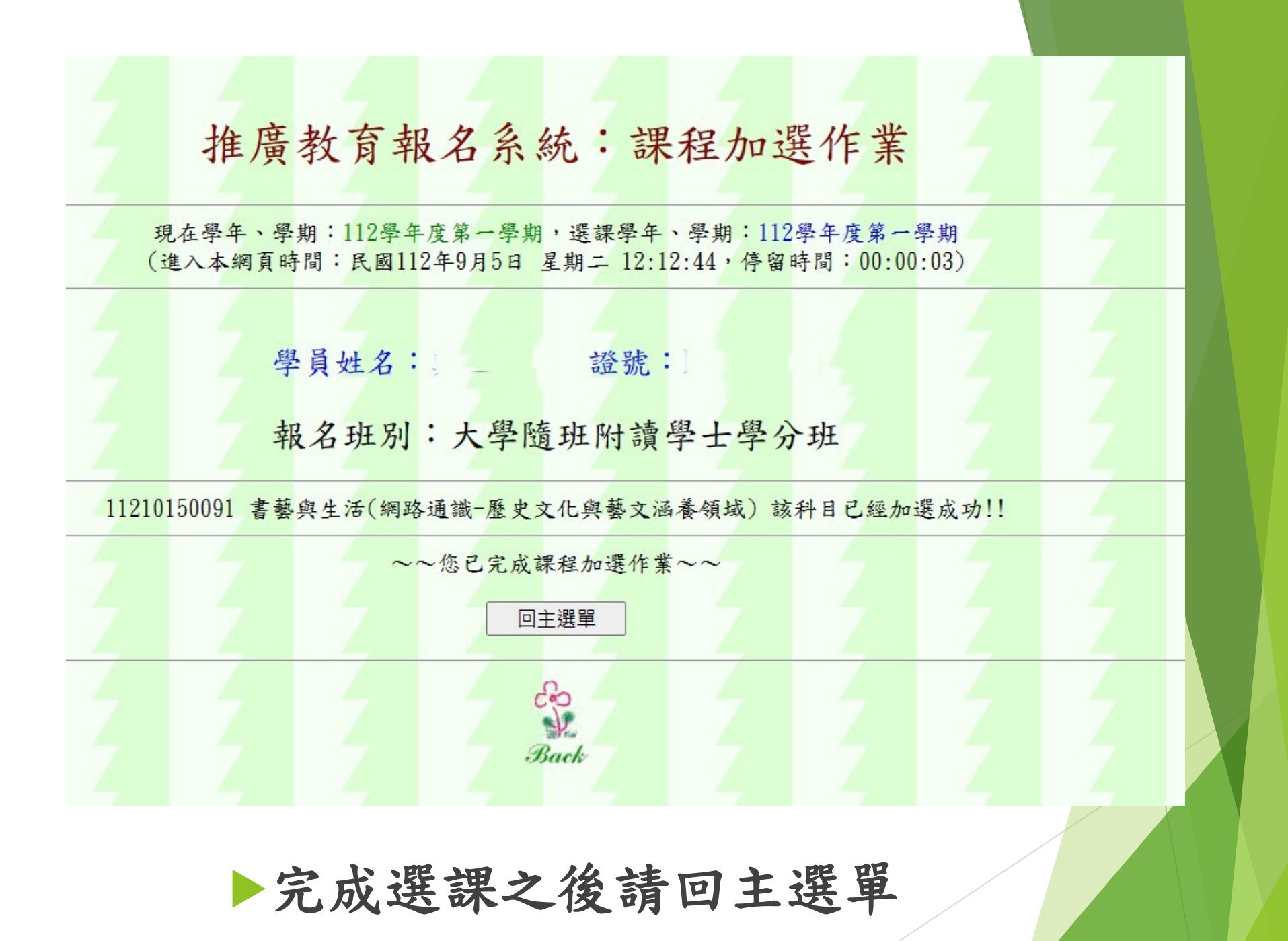

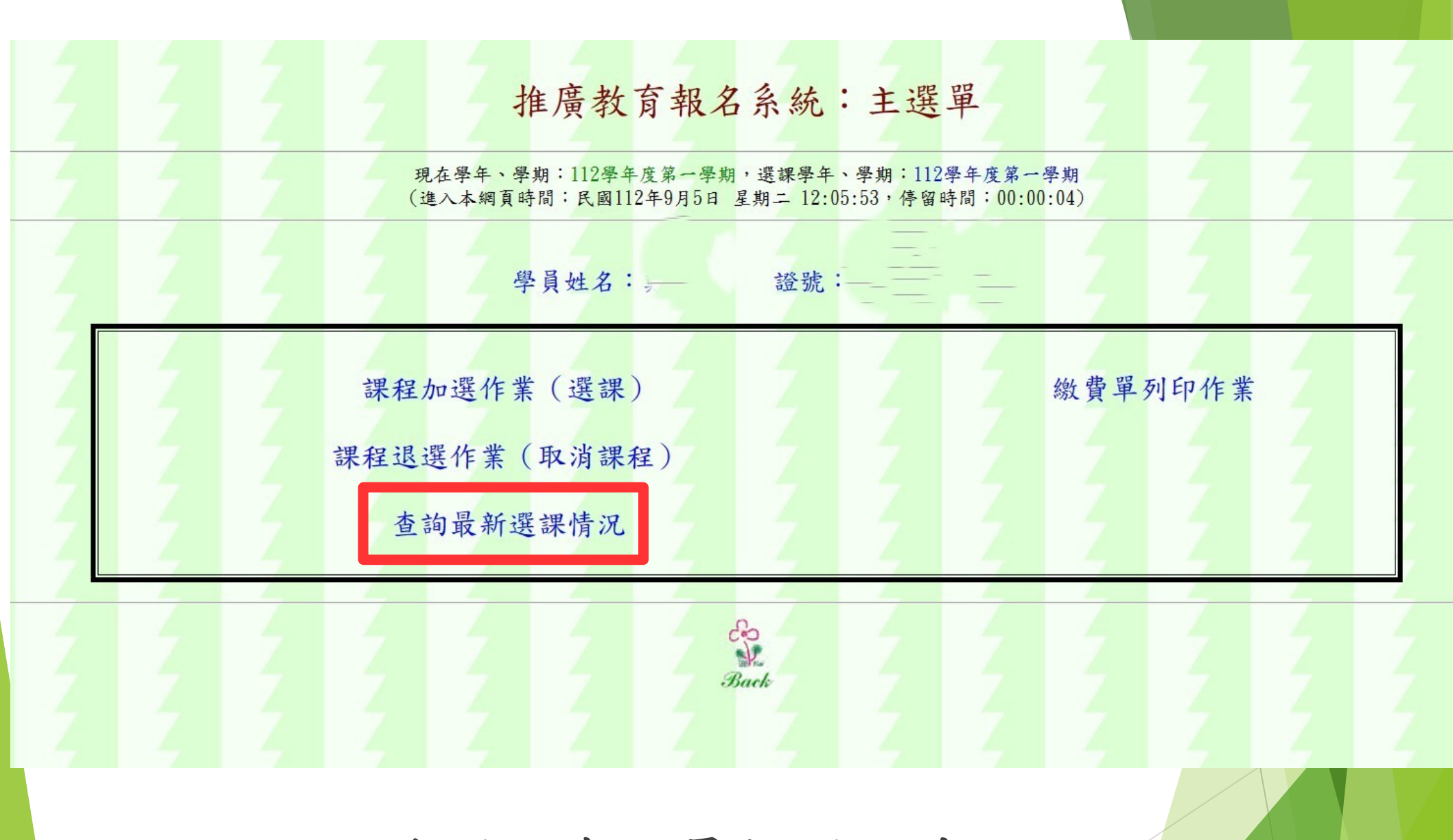

### ▶之後選擇查詢最新選課情形

### 推廣教育報名系統:查詢最新選課情況

現在學年、學期:112學年度第一學期,選課學年、學期:112學年度第一學期 (進入本綱頁時間:民國112年9月5日 星期二 12:20:44,僅留時間:00:00:05)

### 學員姓名:真\_\_\_:證號:1

報名班別:大學隨班附讀學士學分班 學號:E0977396

|   | 申請書 | 開課系<br>號 | 開課序<br>號 | 課程名稱                        | 課程修<br>別 | 學分 | 時數 | 授課教<br>師 | 上課學<br>院 | 上課學制 | 上課系<br>所  | 上課年<br>級 | 上課星<br>期 | 上課節<br>次 | 上課校區                        | 上課教室               | 限修人<br>數 | 備註         |
|---|-----|----------|----------|-----------------------------|----------|----|----|----------|----------|------|-----------|----------|----------|----------|-----------------------------|--------------------|----------|------------|
| 1 | 列印  | 015      | 0091     | 書藝與生活(網路通識-歷史文化與<br>藝文涵養領域) | 罐        | 2  | 2  | 陳政見      |          | 大學部  |           | 2        | 四        | 7~8      | https://ecourse.ncyu.edu.tw | 網路輔助教學平台<br>WEB001 | 50       | 面授:民<br>雄! |
|   | 2   | 5        | 124      |                             |          | -7 |    | 登記課程     | 呈共計 (    | 學分,  | 已選上       | 課程共言     | 十2 學 3   | ने       | 5 5                         | 5 5                |          | 1 - 4      |
|   |     |          |          |                             |          |    |    |          |          | Ē    | 選單        |          |          |          |                             |                    |          |            |
|   |     | 4        |          |                             |          | 4  |    |          |          | 6    | è         |          | 4        | TZ.      |                             |                    |          | 12         |
|   |     |          |          |                             |          |    |    |          |          | B    | Y.<br>ack |          |          |          |                             |                    |          |            |
|   |     |          |          |                             |          |    |    |          |          |      |           |          |          |          |                             |                    |          |            |
|   |     |          |          |                             |          |    |    |          |          |      |           |          |          |          |                             |                    |          |            |
|   |     |          |          |                             |          |    |    |          |          |      |           |          |          |          |                             |                    |          |            |
|   |     |          |          |                             |          |    |    |          |          |      |           |          |          |          |                             |                    |          |            |
|   |     |          |          |                             |          |    |    |          |          |      |           |          |          |          |                             | V                  |          | -          |

## ▶之後將您的選課單列印出來

### 國立嘉義大學推廣教育隨班附讀學員修課申請書

112 學年度 第 1 學期

| to de character a | 1 00 00                                    |                         |                   |
|-------------------|--------------------------------------------|-------------------------|-------------------|
| 1.名班別             | 大学随班附預学士学分班                                |                         |                   |
| . 典姓名:            |                                            |                         |                   |
| :負證號:             | r                                          |                         |                   |
| 1讀學號:             |                                            |                         |                   |
| 目課代碼:             | 系號: 015;序號: 0091;<br>永久課號: C1500488        | 7 7 7 7 7 7             |                   |
| <b>【程名稱:</b>      | 書藝與生活(網路通                                  | 識-歷史文化與藝文涵養領域)          |                   |
| 2課教師:             | 陳政見                                        |                         |                   |
| 月課屬性:             | 學分:2;時數:2;<br>修別:選                         |                         |                   |
| :課班級:             | 舉制:大學部;學院:;<br>系所:;年級:2                    |                         |                   |
| :課時段:             | 星期四 ; 節次: 7~8 ;<br>教室: https://ecourse.nc; | yu.edu.tw網路輔助教學平台WEB001 |                   |
| <b>}程人數:</b>      | 本課程限選人數為 50 人;<br>目前正修生人數已達 47 人           |                         |                   |
|                   | 授課教師簽章                                     | 產學營運及推廣處推廣教育組           | <b>系(所)</b> 主任    |
| □同意 □不同意 其他:      |                                            | 承辦人:                    |                   |
| 激學分收入25           | 96提握教師授課鐘點補助                               |                         | ※學分收入10%提撥系(所)業務費 |

- 選課單範例
- 列印完成後,請於老師第一周上課時,取得老師同意後簽名。
- 簽完名之後將選課單擲回產學營運及推廣處。
  - 由本部經系所轉交給系主任,同意簽名後,本部即製作繳費單通知繳費。

繳費完成後,即完成選課程序。

完成繳費後,請將畢業證書及身分證正反面影本,繳費完成之收據存查聯請自行妥善保存。

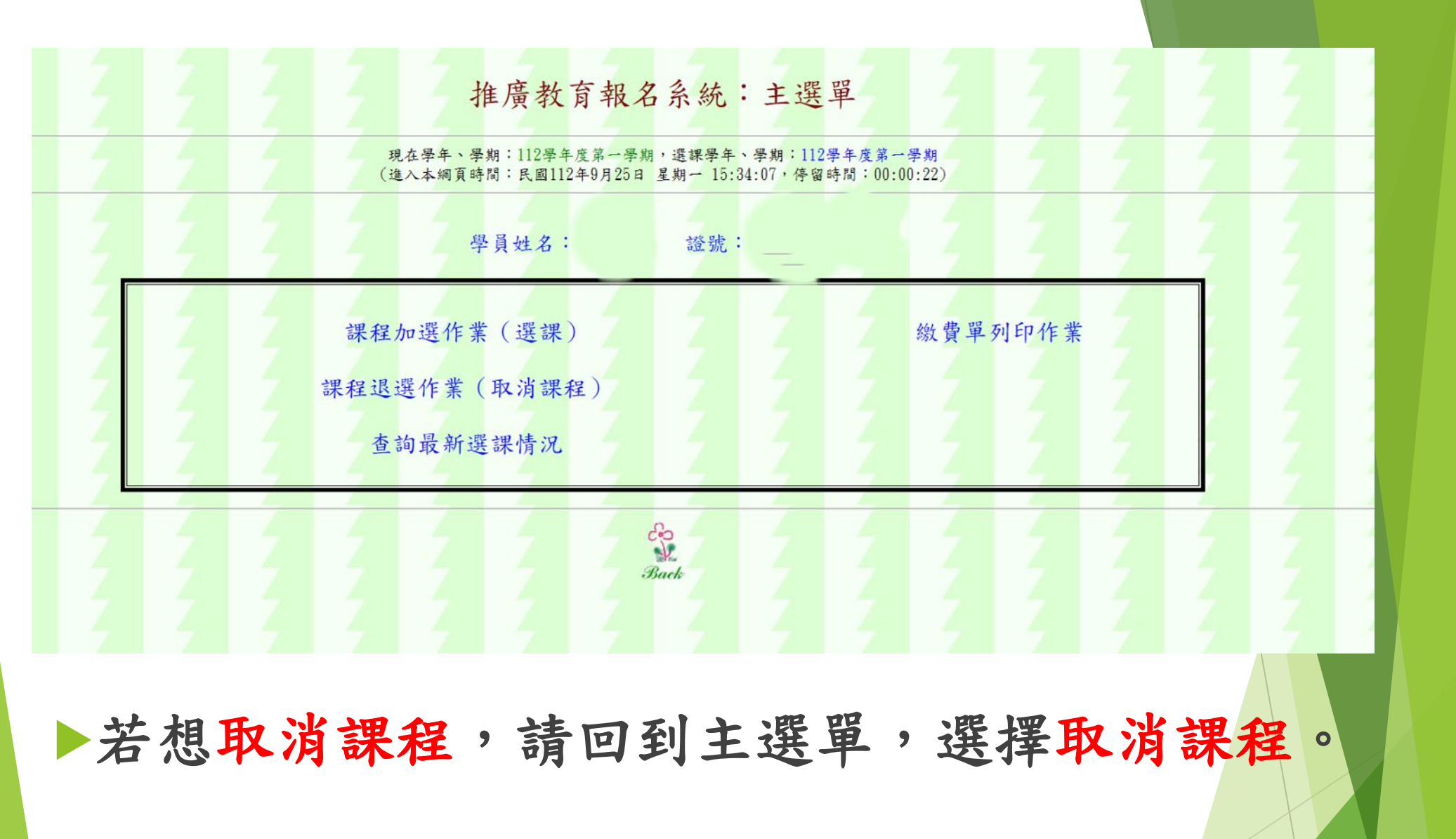